## Interaktiver Auftragsschein — Anleitung für Medit-Anwender

Schritt 1: www.permadental.de ► Menüpunkt: Auftrag digital einsenden

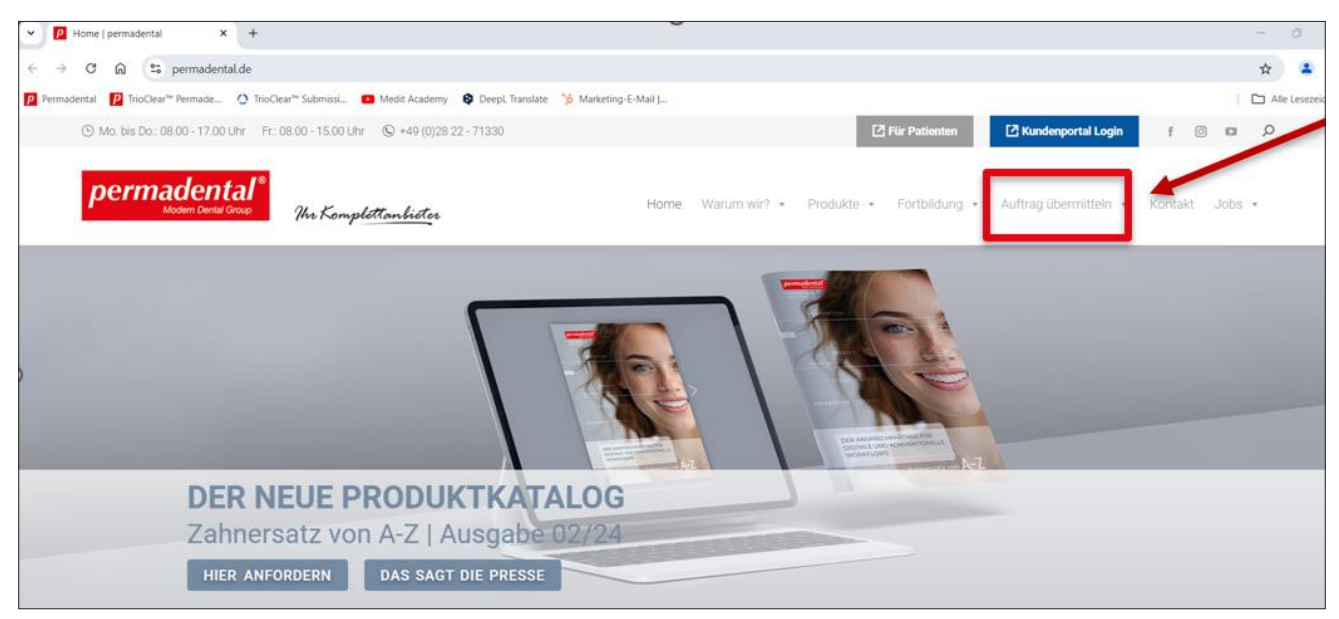

Schritt 2: www.permadental.de/digitaler-auftrag > Button: Auftragsschein herunterladen

| C Digitaler Auftrantisation Control 2                                                                                                    |                                                                     | - 0 ×           |
|----------------------------------------------------------------------------------------------------|---------------------------------------------------------------------|-----------------|
| ← → C A to permadental.de/digitaler-auftrag/                                                                                                    |                                                                     | \$              |
| 😰 Permadental 😰 Trib <mark>ocean Hennauk 😒 rinocetan sizannisa</mark>                                                                                                    |                                                                     | Alle Lesezeiche |
| ⊙ Mo. bis Do.: 08.00 - 17.00 Uhr Fr.: 08.00 - 15.00 Uhr ⊙ +49 (0)28 22 - 71330                                                                                                    | Tir Patienten                                                       | D D             |
| permadental <sup>®</sup><br>Modern Dental Group Mrs. Kompelettanbieter. Home Ward                                                                                                    | um wir? • Produkte • Fortbildung • Auftrag übermitteln • Kontakt Jo | ibs •           |
| DIGITALE<br>AUFTRAGSÜBERMITTLUNG<br>Verwenden Sie für Ihren Auftrag zum Scan bite unseren interaktiven Auftragsschein:<br>- Auftragsschein herunterladen (die Datei finden Sie anschließend in Ihrem Downloads Ordne<br>- Auftrag speichern<br>- Auftrag speichern<br>- Auftrag speichern<br>- Auftrag such ein berunterladen |                                                                     |                 |

Schritt 3: Downloads Ordner > Datei: IOS-Auftragsschein\_Permadental-1

|                                     | × +                                |                            |                    |              |
|-------------------------------------|------------------------------------|----------------------------|--------------------|--------------|
| $\leftarrow  \rightarrow  \uparrow$ | C □ > Downloads >                  |                            |                    |              |
| 🕀 Neu - 🏑                           |                                    | 💱 Sortieren - 🗮 Anzeigen - |                    |              |
| A Start                             | Name<br>~ Heute                    | Änderungsdatum             | Тур                | Größe        |
| Katalog                             | .opera                             | 04.10.2024 07:46           | Dateiordner        |              |
| > lens - Permadental                | 🛃 IOS-Auftragsschein_Permadental-1 | 04.10.2024 09:44           | Adobe Acrobat-Doku | 748 KB       |
|                                     | ALIGN & RESTORE Webinar_translated | 04.10.2024 08:27           | MP4-Datei          | 1.525.948 KB |
| 🚺 Desktop 🛛 🖈                       | E Casereport_Evo-fusionLoRusso-web | 04.10.2024 09:45           | Adobe Acrobat-Doku | 1.553 KB     |
| 🛓 Downloads 🔹 🖈                     | ✓ Anfang der Woche                 |                            |                    | ^            |

- **Schritt 4:** Füllen Sie jetzt den digitalen Auftragsschein aus. Zur Unterstützung können Sie sich unser Anleitungsvideo ansehen: www.youtube.com/watch?v=YAlc80feodg
- Schritt 5: Bitte den ausgefüllten Auftragsschein über das Datei-Anhängen-Icon in Medit-Link beifügen.

| Other.              | N I                         | No R                |                  |                         | X        |              |       | jens van L            | uk 👗  | 2    | (d) | \$    | <b>T</b> | - 0    | ं   |
|---------------------|-----------------------------|---------------------|------------------|-------------------------|----------|--------------|-------|-----------------------|-------|------|-----|-------|----------|--------|-----|
| ~ -> ~ • •          | · Desktop · Auftragischeine | 2024 + Oktober 2024 | - C 0600         | el 2014 durchauchen 🖉 👂 |          | 80           | 🙅 🍐 🚍 | <b>R</b> 🗢 🗉          | Trie  | 1    | -   | Beste | flung    | Öffnen | Ĩ.  |
| Organisieren * Neu  | er Ordner                   |                     |                  | = - 🖬 🕻                 |          |              |       |                       | -     |      |     | -     |          |        |     |
| 🕴 🌰 Jens - Permaden | Name                        | Status              | Anderingidatum   | Typ                     | Genif    |              |       | Scan Complet          | ed [] | 1 15 | 0   | 0     |          | 2 1    | 1   |
|                     | DST 1                       | 0                   | 04.10.2024 09:58 | Adobe Acrobat-0         |          |              |       |                       |       |      |     |       | -        |        | e e |
| 📕 Desktop 🏾 🥬       |                             |                     |                  |                         |          |              |       |                       |       |      |     |       |          |        | 1   |
| 🛓 Downloads 🤌       |                             |                     |                  |                         |          |              |       |                       |       |      |     |       |          |        |     |
| 📓 Dokumente 🏓       |                             |                     |                  |                         |          |              |       |                       |       |      |     |       |          |        |     |
| 🖪 Bilder 🧳          |                             |                     |                  |                         |          |              |       |                       |       |      |     |       |          |        |     |
| 🚱 Masik 🧳           |                             |                     |                  |                         |          |              |       |                       |       |      |     |       |          |        |     |
| 🖬 Videos 🏾 🤌        |                             |                     |                  |                         |          |              |       |                       |       |      |     |       |          |        |     |
| 5 PPP 2024          | -                           |                     |                  |                         |          |              |       | 10                    |       |      |     |       |          |        | +   |
| Datei               | name:                       |                     | ~ All Fi         | es -                    | -        | -            | -     |                       |       |      |     |       |          |        |     |
|                     |                             |                     | 0                | Minen Abbrechen         | no       | N            | VV    | Trat                  |       |      |     |       |          |        | -0  |
|                     |                             | •                   |                  | 90                      |          |              | 1.1   | 1112                  |       |      |     |       |          |        | 0   |
| G)                  |                             | *                   |                  | 74                      | they are | app.         | - JA  | line                  |       |      |     |       |          |        | 0   |
|                     |                             | a                   |                  | 2                       | 11)      | AA           | ALT   | 1 - La                |       |      |     |       |          |        |     |
|                     |                             | 171                 |                  | 1                       | MAN      | Children and | 1     | A COL                 |       |      |     |       |          |        | -   |
|                     |                             | ×                   |                  |                         |          |              |       | and the second second |       |      |     |       |          |        | R.  |
|                     |                             |                     |                  |                         |          |              |       |                       |       |      |     |       |          |        |     |
|                     |                             |                     |                  |                         |          |              |       |                       |       |      |     |       |          |        |     |
|                     |                             |                     |                  |                         |          |              |       |                       |       |      |     |       |          |        | 7   |
|                     |                             |                     |                  |                         |          |              |       |                       |       |      |     |       |          | -      | ~   |
|                     |                             |                     |                  |                         |          |              |       |                       |       |      |     |       |          |        |     |
| 0                   |                             |                     |                  |                         |          |              |       |                       |       |      |     |       |          |        |     |

Schritt 6: Im Datei-Viewer ist der angehängte Auftragsschein zu sehen.

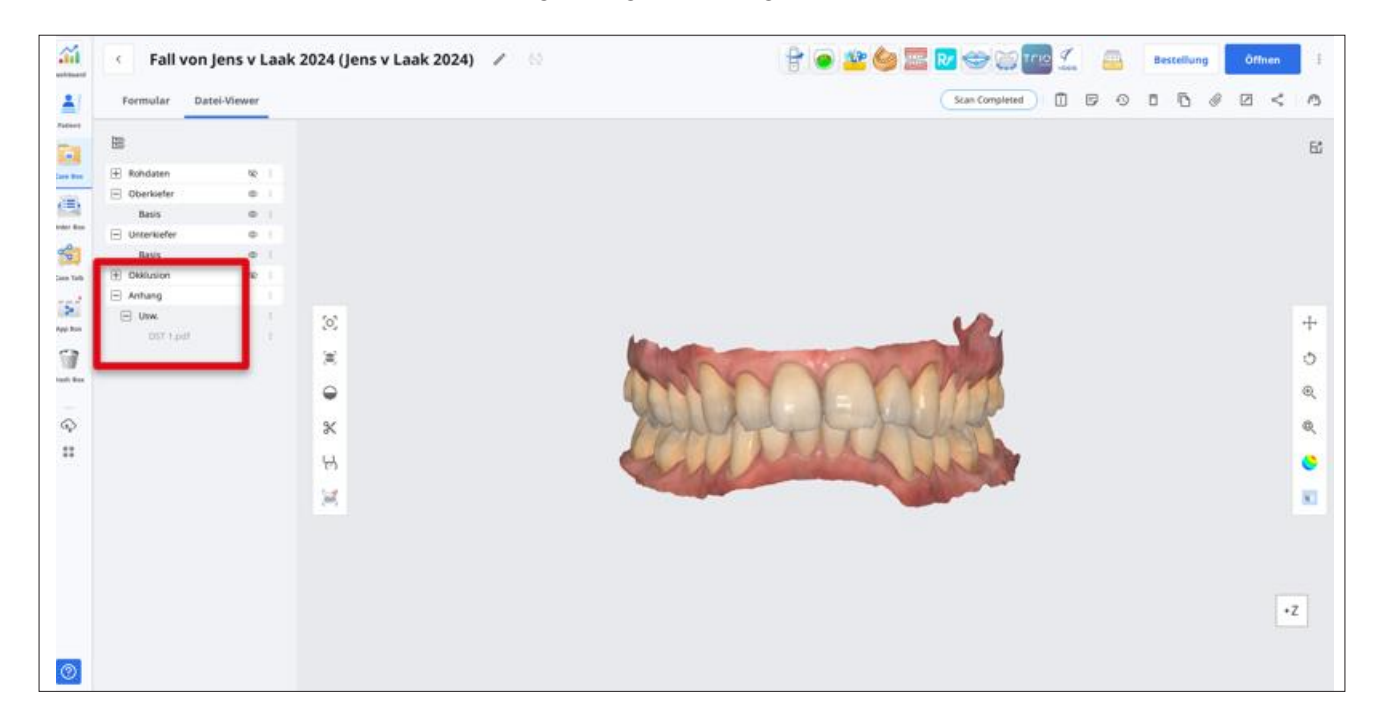

Schritt 7: Den Fall über das Medit-Link- Portal an Permadental senden.